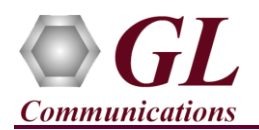

It is assumed that the Octal/Quad T1 E1 Analyzer Hardware, Software, License and Warranty installations are already performed referring to the purchased Hardware Installation Guide.

## **Quick Steps**

• After successful installation of **Octal/Quad T1 E1 Analyzer Hardware**, cross-connect **Port #1** and **Port #4** of the Hardware unit back-to-back with a RJ-48C T1 E1 Crossover Cable.

<u>Note:</u> The error message as in the figure is prompted if the warranty license is not installed. Refer to Octal/Quad T1 E1 Analyzer Quick Install Guide.

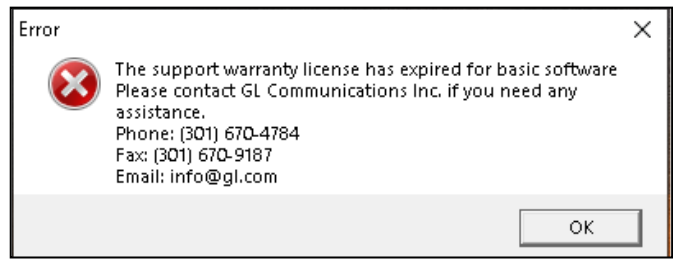

- Double-click on the **Octal/Quad T1 E1 Analyzer** (
- On the **Card Setting** dialog, for **Port** #1, double-click on the options and set the **Loopback** option as **No Loopback**, set the **Termination** as **Terminate**, and the **Clock** as **Internal**. Refer to the below screenshots.
- Now, click on **Set all Cards as selected** option to apply the same card settings on all available ports.

| _ |      |            |             |             |          |      |            | _ |                                 |
|---|------|------------|-------------|-------------|----------|------|------------|---|---------------------------------|
| P | Port | Framing    | Loopback    | Termination | Clock    | B8ZS | Cross-port | ^ | Set all cards as selected       |
| 1 |      | ESF (193E) | No Loopback | Terminate   | Internal | On   | Normal     |   |                                 |
| 2 |      | ESF (193E) | No Loopback | Terminate   | Internal | On   | Normal     |   | <- Double-click to change value |
| 3 |      | ESF (193E) | No Loopback | Terminate   | Internal | On   | Normal     |   |                                 |
| 4 |      | ESF (193E) | No Loopback | Terminate   | Internal | On   | Normal     |   |                                 |
| 5 |      | ESF (193E) | No Loopback | Terminate   | Internal | On   | Normal     |   |                                 |
| 6 |      | ESF (193E) | No Loopback | Terminate   | Internal | On   | Normal     |   |                                 |
| 7 |      | ESF (193E) | No Loopback | Terminate   | Internal | On   | Normal     |   |                                 |
| 8 |      | ESF (193E) | No Loopback | Terminate   | Internal | On   | Normal     | ~ |                                 |
| < |      |            |             |             |          |      | >          |   |                                 |

| Fil | e Config | View Monitor | IntrusiveTest Spe | cial Applications Wi | ndow Help |            |   |                                  |
|-----|----------|--------------|-------------------|----------------------|-----------|------------|---|----------------------------------|
| <   | Port     | Framing      | Loopback          | Termination          | Clock     | Cross-port |   | Set all cards as selected        |
| I   | 1        | CCS & CRC    | No Loopback       | Terminate            | Internal  | Normal     |   |                                  |
| ſ   | 2        | CCS & CRC    | No Loopback       | Terminate            | Internal  | Normal     |   | <- Double-click to change value: |
|     | 3        | CCS & CRC    | No Loopback       | Terminate            | Internal  | Normal     |   |                                  |
| I   | 4        | CCS & CRC    | No Loopback       | Terminate            | Internal  | Normal     |   |                                  |
| I   | 5        | CCS & CRC    | No Loopback       | Terminate            | Internal  | Normal     |   |                                  |
| I   | 6        | CCS & CRC    | No Loopback       | Terminate            | Internal  | Normal     |   |                                  |
| I   | 7        | CCS & CRC    | No Loopback       | Terminate            | Internal  | Normal     |   |                                  |
| ij  | 8        | CCS & CRC    | No Loopback       | Terminate            | Internal  | Normal     | ~ |                                  |

- Verify the Sync and Alarm Status for the ports 1 and 4 are indicated in Green ✓ in T1 E1 Alarms pane. Click Yellow
  Reset button to reset the alarms. If the ports are not visible, expand the T1 E1 Alarms towards right to see all the ports.
- From the main window, select **IntrusiveTest** → **Transmit Tone** this will invoke Tx Tone application.
- On the **Tx Tone** application, select **Timeslots** tab and click on **Select All** to select all the timeslots. Similarly, click on **Device Selection** tab and make sure that **Card #1** is selected.
- Now, go back to the **Tx Tone** tab and make sure that under Tone Frequencies the 1st tone option is set to 1004 Hz and Tone Power Level dBm is set to -10 dBm.

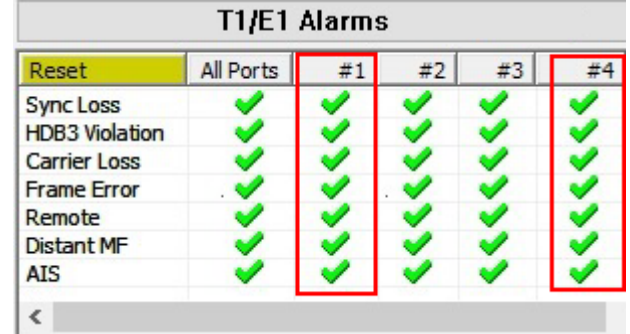

(V) 301-670-4784 (F) 301-670-9187 Web Page: http://www.gl.com/ E-Mail Address: info@gl.com

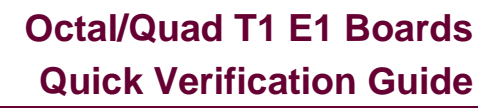

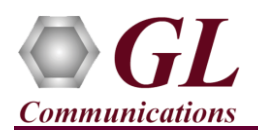

- Click on **Send** to transmit tone.
- From the main window, select **Monitor** menu and click on any one of the monitoring applications like Byte Value, Binary Byte Value, Signaling Bits, Power Level
- Select **Card #4** to observe the tone being received on all the timeslots.
- Now, from the main GUI, select Monitor → Oscilloscope to observe the received tone in graphical format. Set the Card number as Card #4, select the required timeslot, and set the Time Base to display the received tone frequency as required.

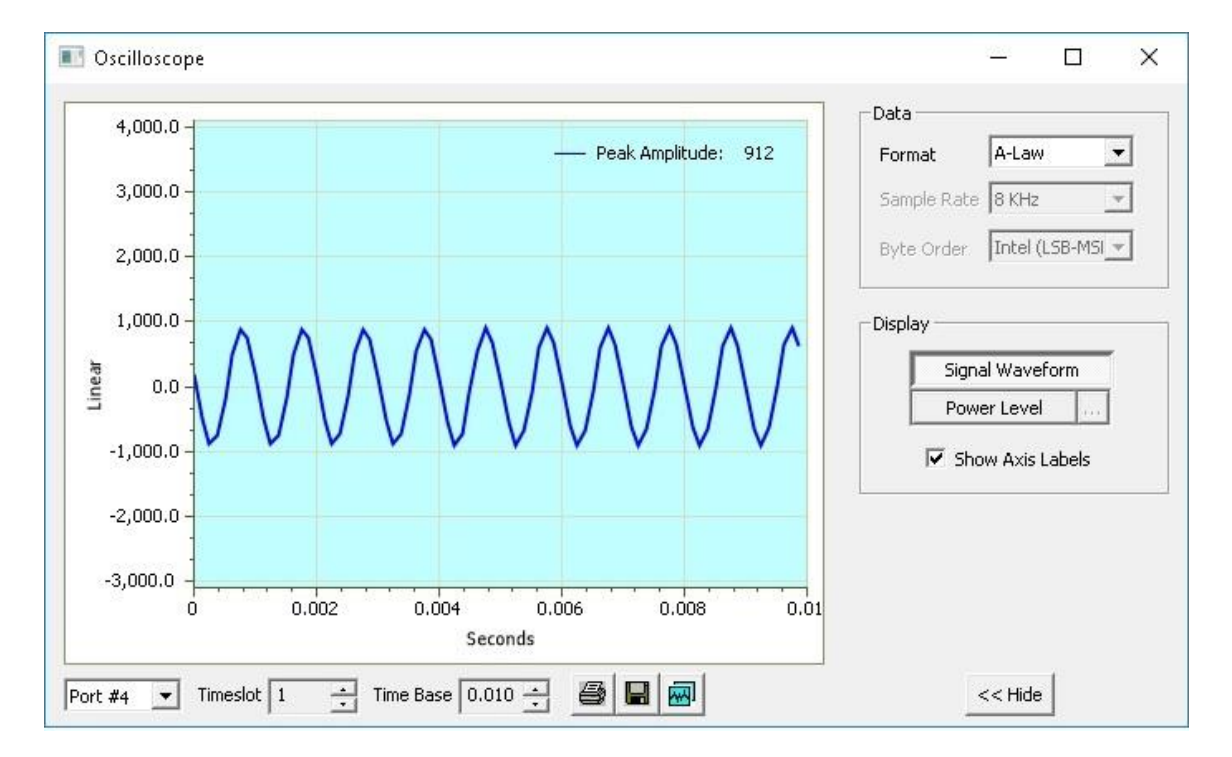

## Troubleshoot

If there are any problems while conducting the above test, please troubleshoot with the following steps:

- Ensure that the additional **Warranty License** has been installed or if the Warranty License has been installed already, please contact GL to renew the warranty license.
- Check if the analyzer software invokes with the following alarm errors for **Port #1** and **Port #4** then, ensure that T1 E1 Crossover cable is properly plugged-in for these two ports.

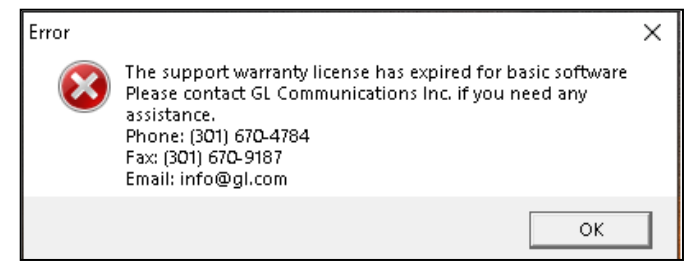

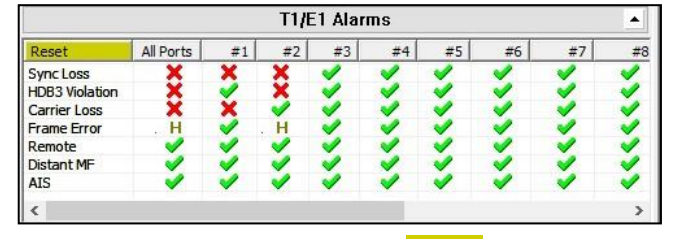

- Check if the Card settings for **Termination** is set to **Terminate** mode for both the ports and click on **Reset** button to get the sync on both the ports.
- Follow the detailed instructions in the Octal/Quad T1 E1 Analyzer Installation Guide.
- If you are still having issues or have any other related questions call GL Communications Inc. @ 301 670 4784.

CD Communications Inc. 818 West Diamond Avenue - Third Floor Gaithersburg, MD 20878 (V) 301-670-4784 (F) 301-670-9187 Web Page: http://www.gl.com/ E-Mail Address: info@gl.com